## **GeneDirectory Demonstration Notes**

## Guide 1

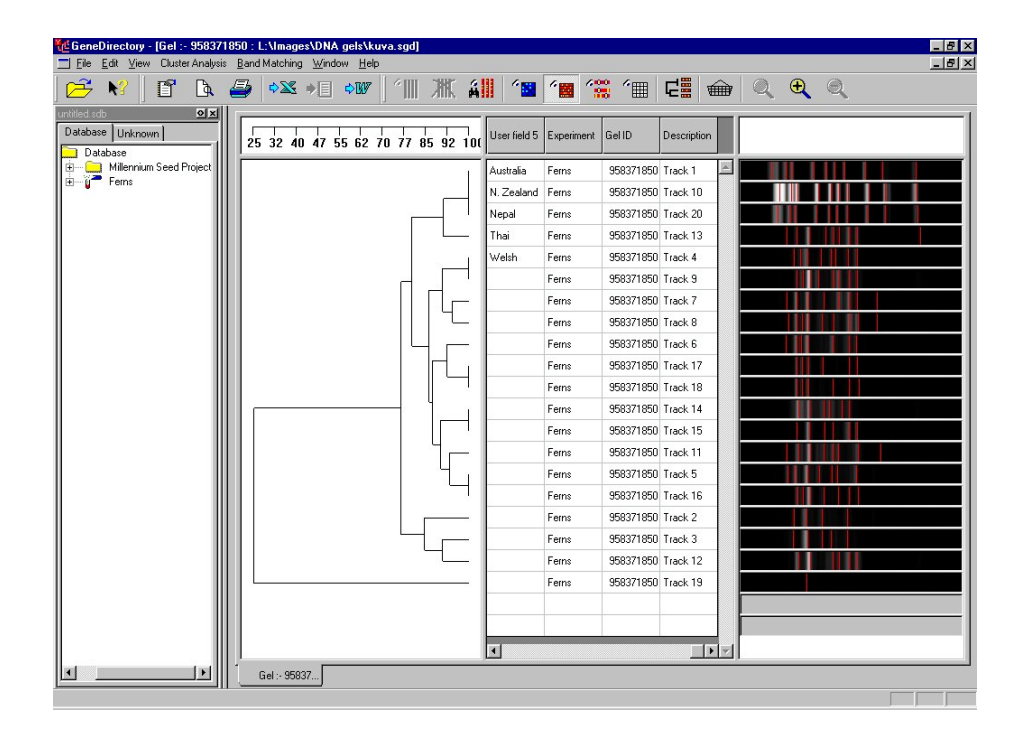

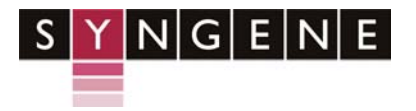

Syngene A Division of the Synoptics Group Beacon House Nuffield Road Cambridge CB4 1TF

Tel: +44 (0)1223 727123 Fax: +44 (0)1223 727101 www.syngene.com

### **GeneDirectory Demonstration Guide 1**

# Cluster Analysis – Similarity Matrix and Dendrogram, Single Reference Track and Match to all Tracks

#### Scope

Creating and saving a database in GeneDirectory Connecting and Archive an Experiment (gel(s) containing tracks) from GeneTools to GeneDirectory Editing and entering Classification data for the Tracks in the Experiment Generating a Band Matching analysis/Cluster Analysis in GeneTools and GeneDirectory Dendrogram Calculating Dendrogram distances Similarity Matrix Comparing a Cluster Analysis based on a single reference track and matching to all tracks

#### Demo Image - DemoMatch

Creating and saving a database in GeneDirectory

- 1. Open GeneDirectory.
- 2. Go to File/New to create and save a new database.

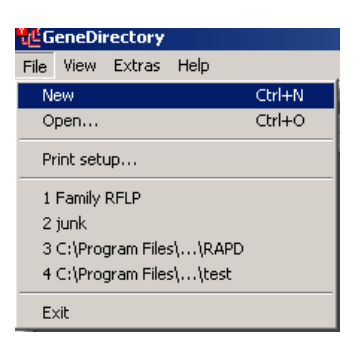

- 3. Open GeneTools and open the image DemoMatch.
- 4. Note Tracks 7 and 9 are denoted molecular weight standard tracks, that is, have molecular weight assigned to the bands in each Track.

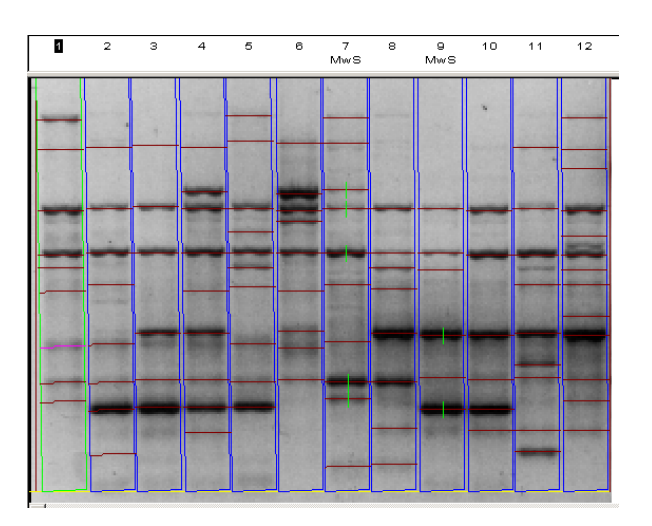

5. Highlight Track 7 as the Matching Standard (right click and select on the Track).

| 1 | 2 | з | 4 | 5 | 6                                               | 7<br>19** Mber        | 8              | 9<br>MwS | 10 | 11 | 12 |
|---|---|---|---|---|-------------------------------------------------|-----------------------|----------------|----------|----|----|----|
|   |   |   |   |   | ✓ Enable<br>Disable                             | odard                 |                |          |    |    |    |
|   |   | 1 |   |   | <ul> <li>Matching</li> <li>Active in</li> </ul> | ng standa<br>matching | rd<br>standard | ·        |    |    |    |
|   |   | - |   |   | Descrip<br>Propert                              | tion<br>ies           |                |          | -  | -  | -  |
|   |   | - |   | - |                                                 |                       |                |          | -  |    |    |
|   |   |   |   |   |                                                 |                       |                |          |    |    |    |
|   | _ |   |   |   |                                                 | -                     |                |          |    |    |    |
|   |   |   |   |   |                                                 |                       |                |          |    |    |    |
|   |   |   |   |   |                                                 |                       |                |          |    |    |    |

6. Select the Band Matching icon

|  | <b>-</b> - | - |
|--|------------|---|

| Band matching      | <u>? ×</u> |
|--------------------|------------|
| Method             |            |
| C Position         |            |
| C Rf               | Cancel     |
| € MW               | Apply      |
| Tolerance (%): 0.5 |            |

and choose the fields Mw for the Method and 0.5 for the % Tolerance. Click 'Apply' and 'Ok'.

<u>Connecting and Archive an Experiment from GeneTools to GeneDirectory</u> 7. Click the Connect to Database icon and browse for the Database created and saved in step 2.

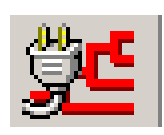

8. Click the Archive to Database icon in GeneTools.

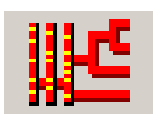

9. Check 'All Tracks including the molecular weight standard tracks'; in the Archive to Experiment tab ensure the 'Database' folder is highlighted and select 'New Experiment'.

| Database : C:\Program Files\GeneDirectory\Databases\Match demo.sdb                                                                                                    | ? × | Database : Ci\Program Files\GeneDirectory\Databases\Match demo.sdb | <u>r x</u> |
|----------------------------------------------------------------------------------------------------|-----|--------------------------------------------------------------------|------------|
| Select Tracks Archive to Experiment                                                                                                    |     | Select Tracks Archive to Experiment                                |            |
| Name     Standard       Main     Took 1       Main     Took 1       Main     Took 2       Main     Took 3       Main     Took 4       Main     Took 5       Main     Took 6       Main     Took 8       Main     MacS       Main     MacS       Main     MacS       Main     MacS       Main     MacS       Main     MacS       Main     MacS       Main     MacS       Main     MacS |     |                                                                    |            |
| Select al tracks Clear selection Include molecular weight standard tracks                                                                                                    |     | New Folder New Experiment Archive to Experiment New experiment     |            |
| Done                                                                                                    |     | Done                                                               |            |

10. A New Experiment folder should appear under the Database folder. If it is not visible expand the tree by clicking on +. Rename to 'Experiment Match gel 1'

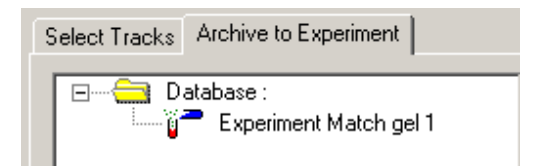

11. Click 'Archive to Experiment'. The experiment should now appear displayed in the right display. Select 'Done'. The experiment (gel containing tracks) has now been imported into the GeneDirectory database.

| Select Tracks: Archive to Experiment Devolution: | III 107320007: CVNogram FileYGene Tool/VDanio GD inages/DemoMatch sost<br>Exer Took 1<br>Exer Took 3<br>Exer Took 4<br>Exer Took 5<br>Exer Took 6<br>Exer Took 6<br>Exer Took 6<br>Exer Took 9<br>Exer Took 9<br>Exer Took |
|--------------------------------------------------|----------------------------------------------------------------------------------------------------|
| New Folder New Experiment                        | Active to Experiment Match gel 1                                                                                                    |
|                                                  | Done                                                                                                    |

12. Maximise GeneDirectory (you will be in the explorer view by default) the Database tab will contain your archived experiment. It will also appear in the Unknown tab as no classification has been undertaken. If not visible then hit F5 (refresh).

Editing and entering Classification data for the Tracks in the Experiment

13. Go to Edit/Data Headings and delete 2 of the Headings (Columns 4 and 5) and re-name (Alter) 3 of the headings - Heading 1 to 'Genus', Heading 2 to 'Species' and Heading 3 to 'Strain'.

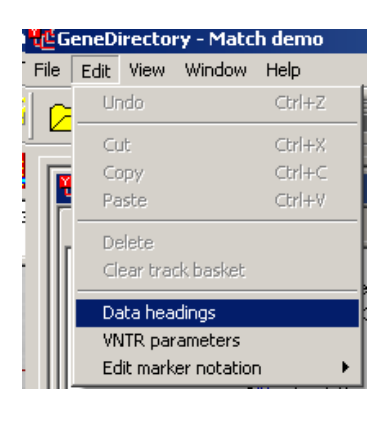

| Classification dat | ta headings 🛛 🗙 |
|--------------------|-----------------|
| Genus              | OK              |
| Species            | Cancel          |
| Strain             | Add heading     |
|                    | Alter heading   |
|                    | Delete heading  |
|                    |                 |

#### Generating a Band Matching analysis/Cluster Analysis in GeneDirectory

14. Double click on 'Experiment Match gel 1' experiment in the explorer view, which will result in a new display. There will be 3 vertical panes: blank, Track List and Tracks. Resize these panes appropriately.

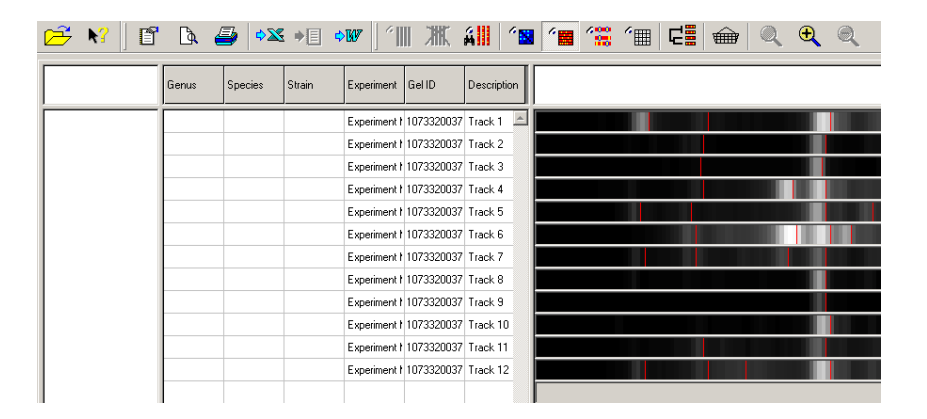

15. Double click on the first Track in the Track List pane and type in 'E for' Genus, 'Coli' for Species and 'K12' for Strain. Click 'Ok'.

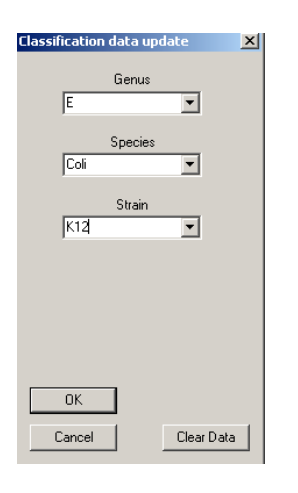

16. Double click on the next Track in the Track list pane and from the 3 drop down menus select "E, Coli and K12". Repeat for the remaining Tracks. 17. Right click on Track 7 in the Track List pane and select Reference Track.

| e                                   | K10 | Eurovinent k | 107000007  | Trock 7  |
|-------------------------------------|-----|--------------|------------|----------|
| Select                              | NIZ | Experiment   | 1073320037 | TIACK 7  |
| Search                              | K12 | Experiment I | 1073320037 | Track 8  |
|                                     | K12 | Experiment 1 | 1073320037 | Track 9  |
| <ul> <li>Reference track</li> </ul> | К12 | Experiment F | 1073320037 | Track 10 |

18. Go to Cluster Analysis/Calculate selecting the following: Match to Single Reference, Mw, 0.5%, Dice, Neighbor Joining. Click 'Apply' and 'Ok'.

|                               | Cluster analysis parameters                                                 | ×        |
|-------------------------------|-----------------------------------------------------------------------------|----------|
| Cluster Analysis<br>Calculate | Track Matching Parameters<br>Match to single reference track X Matching typ | e        |
| Multi-expt                    | MW Match basis                                                              |          |
|                               | 0.5 Percentage                                                              | olerance |
|                               | Dice Similarity coe                                                         | fficient |
|                               | Dendrogram Type<br>Neighbor joining 💌 Dendrogram                            |          |
|                               | OK Apply Cancel                                                             |          |

#### Dendrogram

19. A Dendrogram should appear in the first vertical pane of the display (identical to the Dendrogram in GeneTools). To view the Dendrogram distance values go to View/Dendrogram Labels.

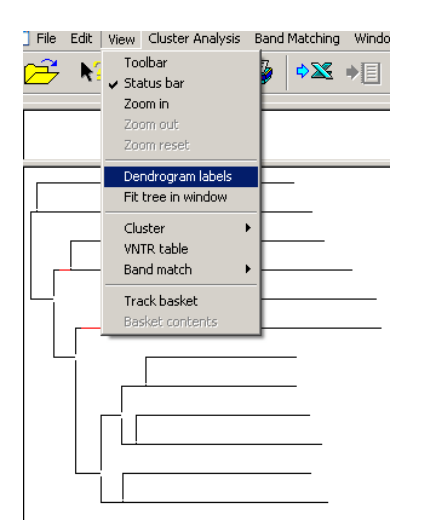

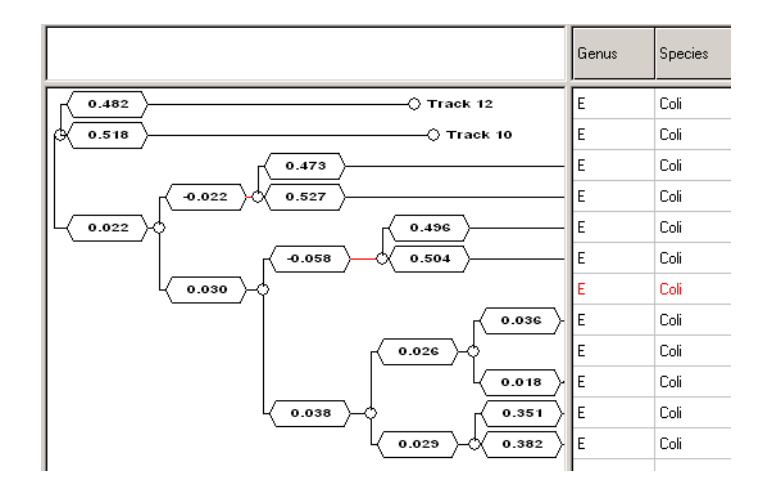

20. Return to GeneTools and in the results table click on the Matching Matrix tab where a cross denotes a match to the Reference Track. Go to File/Export table to Excel. The results table will now have been imported into Excel and each cross will have been replaced by a '1'. Within this Excel spreadsheet enter a total for each Track. For instance the totals for Tracks 7, 2 and 5 are 10, 4 and 3, respectively.

| Results for selected track |      |         | Results for a | ll tracks [ Ma | tching compa | risons M | latching matrix | Matching coef | fic |
|----------------------------|------|---------|---------------|----------------|--------------|----------|-----------------|---------------|-----|
|                            | Peak | Track 5 | Track 6       | Track 7        | Track 8      | Track    | 9 Track 10      | Track 11      | Γ   |
|                            | 1    |         |               | ×              |              |          |                 |               |     |
| 1                          | 2    |         | X             | ×              |              |          |                 |               |     |
| -                          | 3    |         |               | ×              |              |          |                 |               |     |
| -                          | 4    | ×       |               | ×              | ×            | Х        |                 | X             |     |
|                            | 5    | Х       | Х             | X              | Х            | X        |                 |               |     |
|                            | 6    |         |               | X              |              |          |                 | X             |     |
|                            | 7    |         |               | ×              |              |          |                 |               |     |
|                            | 8    | ×       |               | ×              | ×            |          |                 |               |     |
|                            | 9    |         |               | X              |              |          |                 |               |     |
|                            | 10   |         |               | X              |              |          |                 |               |     |

| M       |
|---------|
| Track 1 |
|         |
|         |
|         |
|         |
|         |
|         |
|         |
|         |
|         |
|         |
|         |
|         |

#### Calculating Dendrogram distances

21. Returning to GeneDirectory observe on the Dendrogram the following clusters of 2 Tracks only: 7 and 2, 5 and 8, 9 and 4.

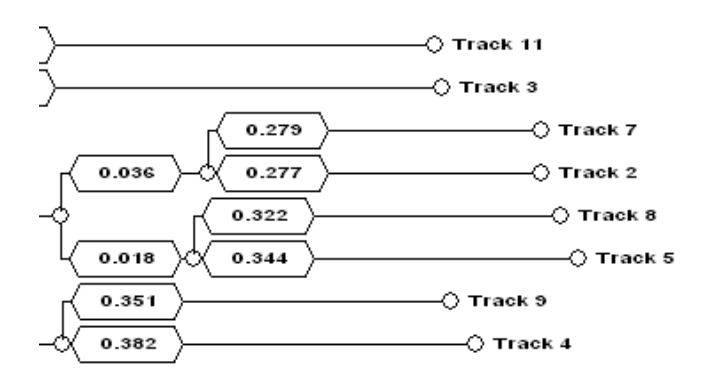

22. The distance between 2 Tracks indicates the degree of similarity so the shorter the distance, the more similar. The approximate distance can be calculated by summing the values between the Tracks. For example Track 7 to Track 2 has a distance of 0.279+ 0.277 =0.556.

#### Similarity Matrix

23. The degree of similarity can also be seen in the Similarity matrix (go to View/Cluster/Similarity Matrix).

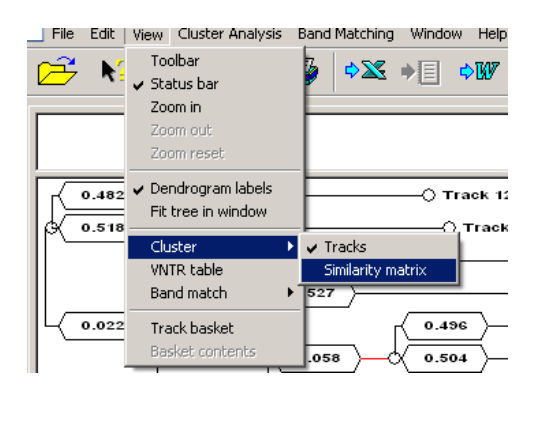

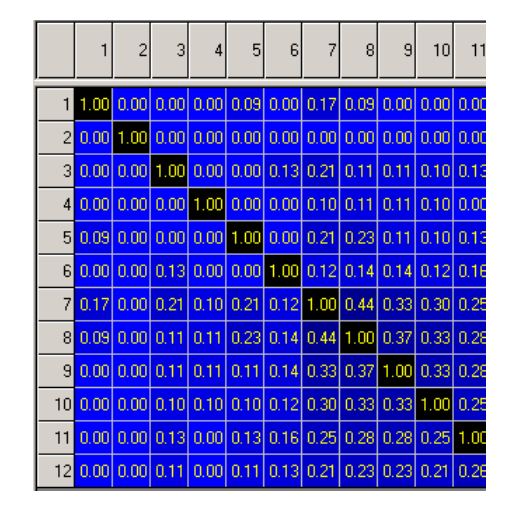

- 24. The closer the number to 1 the more similar the Tracks. In this case for Track 7 and 2 the similarity coefficient is 0.44 (the sum of the dendrogram distance and the similarity coefficient is approximately 1). If you now review the Excel spreadsheet in GeneTools Tracks 7 and 2 have 4 bands in common. The Dendrogram is a graphical representation of the similarity of the Tracks and is a preferred view to the Similarity Matrix and Matching Matrix as the relationship within and between clusters can also be seen.
- 25. Tracks 5 and 8 are clustered, the distance being 0.322+0.344= 0.666. The number of bands that match with respect to Track 7 is 3. Tracks 9 and 4 are clustered and distance value is 0.351+0.382=0.733. The number of bands in common with respect to Track 7 is 2. Summary of the cluster pair results:

| Cluster pair | No. bands matching  | Dendrogram distance | Similarity Coefficient |
|--------------|---------------------|---------------------|------------------------|
|              | (Reference Track 7) |                     |                        |
| 7 and 2      | 4                   | 0.556               | 0.440                  |
| 5 and 8      | 3                   | 0.666               | 0.330                  |
| 9 and 4      | 2                   | 0.733               | 0.260                  |

#### Comparing a Cluster Analysis based on a single reference track and matching to all tracks

- 26. The Matching/Similarity coefficients and Dendrogram views can be seen in both GeneTools and GeneDirectory, the only difference being the display views. For the example chosen, we have matched to a Single Reference Track (Track 7). In some cases matching all Tracks to all Tracks is needed and this can only be performed in GeneDirectory.
- 27. In GeneDirectory go to Cluster Analysis/Calculate and leaving all the fields the same, change to Matching All Tracks to All Tracks. Click 'Apply ' and 'Ok'.

| Cluster analysis parameters    | ×                      |
|--------------------------------|------------------------|
| Match all tracks to all tracks | Matching type          |
| Mw                             | Match basis            |
| 0.5                            | Percentage tolerance   |
| Dice                           | Similarity coefficient |
| Dendrogram Type                |                        |
| Neighbor joining               | Dendrogram             |
| -                              |                        |
| OK Apply                       | Cancel                 |

28. Both the Similarity Matrix and Dendrogram views will have changed. Generally the values in the Similarity matrix will be higher. When matching all tracks to all tracks, if one Track has 1 band and the Track it is being compared to has 2 bands, and there is 1 match, then both these Tracks are very similar to each other (1 match and 1 non match). However if you now compare these 2 Tracks to a Reference Track that contains 10 bands then the Tracks are now not very similar to the Reference Track (only 1 match and 9 non matches). This is clearly seen in the respective Dendrogram views. For example the distance was calculated for Track 3 to 4 for both matching to a single reference and to all matches:

| Track 3 to 4           | Match to Single | Match all Tracks to all |
|------------------------|-----------------|-------------------------|
|                        | Reference       | Tracks                  |
| Dendrogram distance    | 0.895           | 0.467                   |
| Similarity Coefficient | 0.130           | 0.530                   |
| No. bands matching     | 1               | 1                       |
| No. bands not matching | 9               | 1                       |
|                        |                 |                         |

NB Dendrogram distance calculations: Single Reference: 0.382+0.029+0.038-0.058+0.504=0.895 Match to all Tracks: 0.184+0.283=0.467